FUNDAÇÃO TIRADENTES

# TUTORIAL GYMPASS

Como cadastrar seus Dependentes.

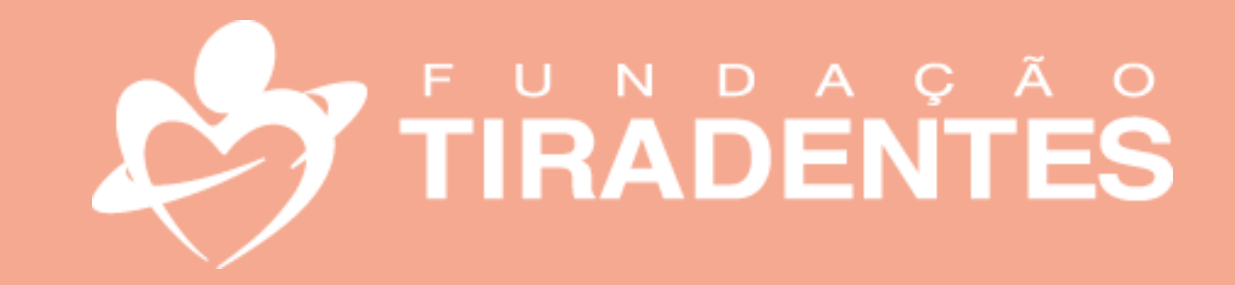

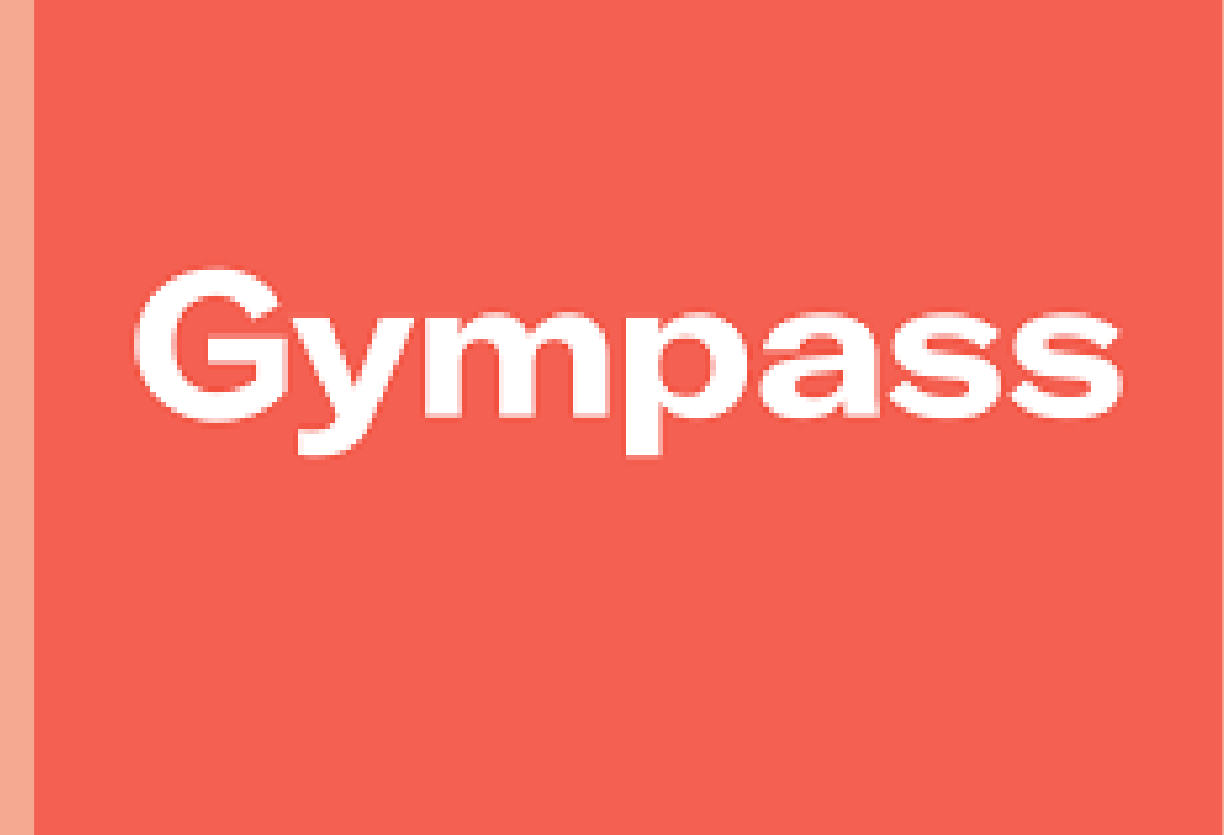

## PASSO A PASSO

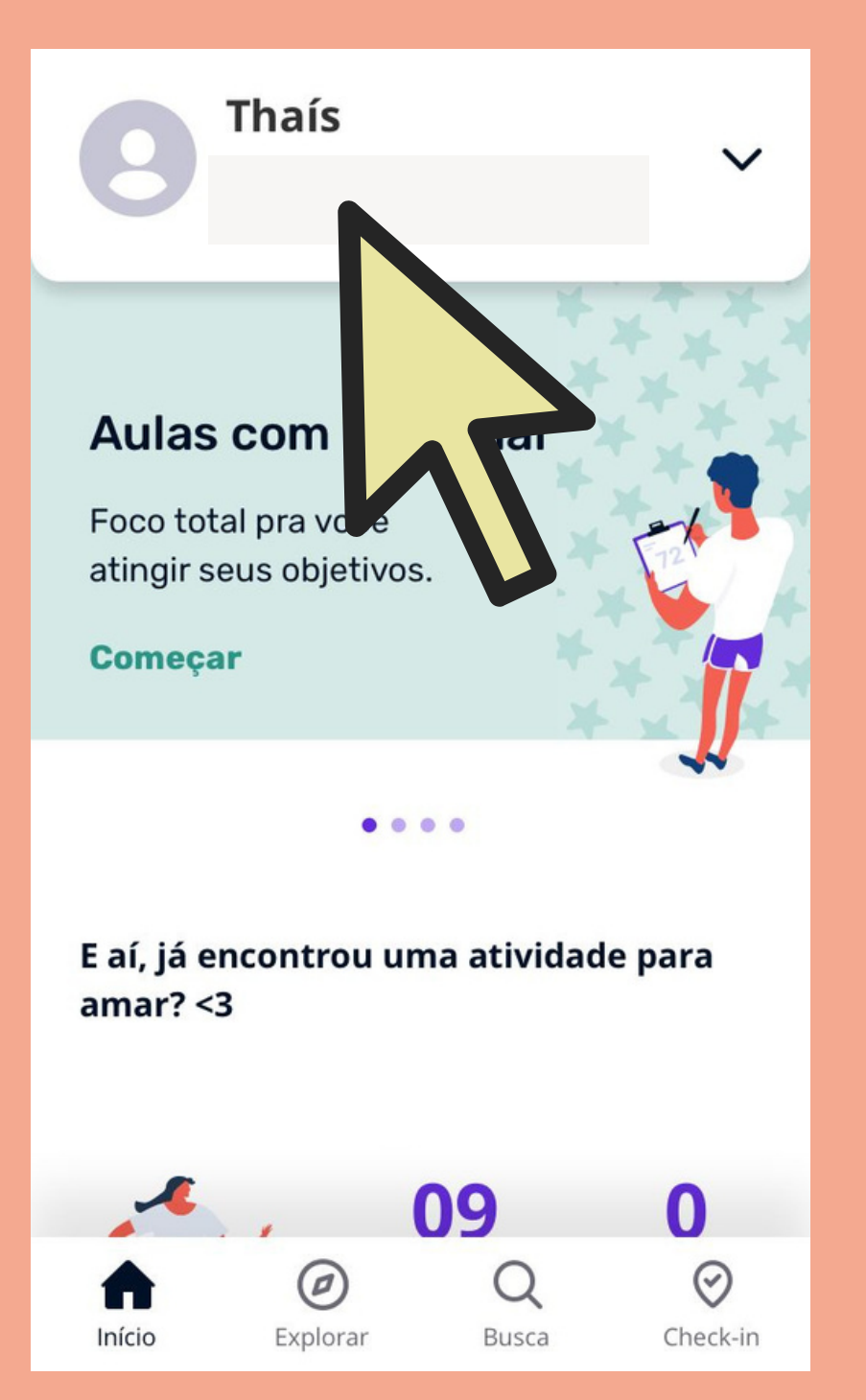

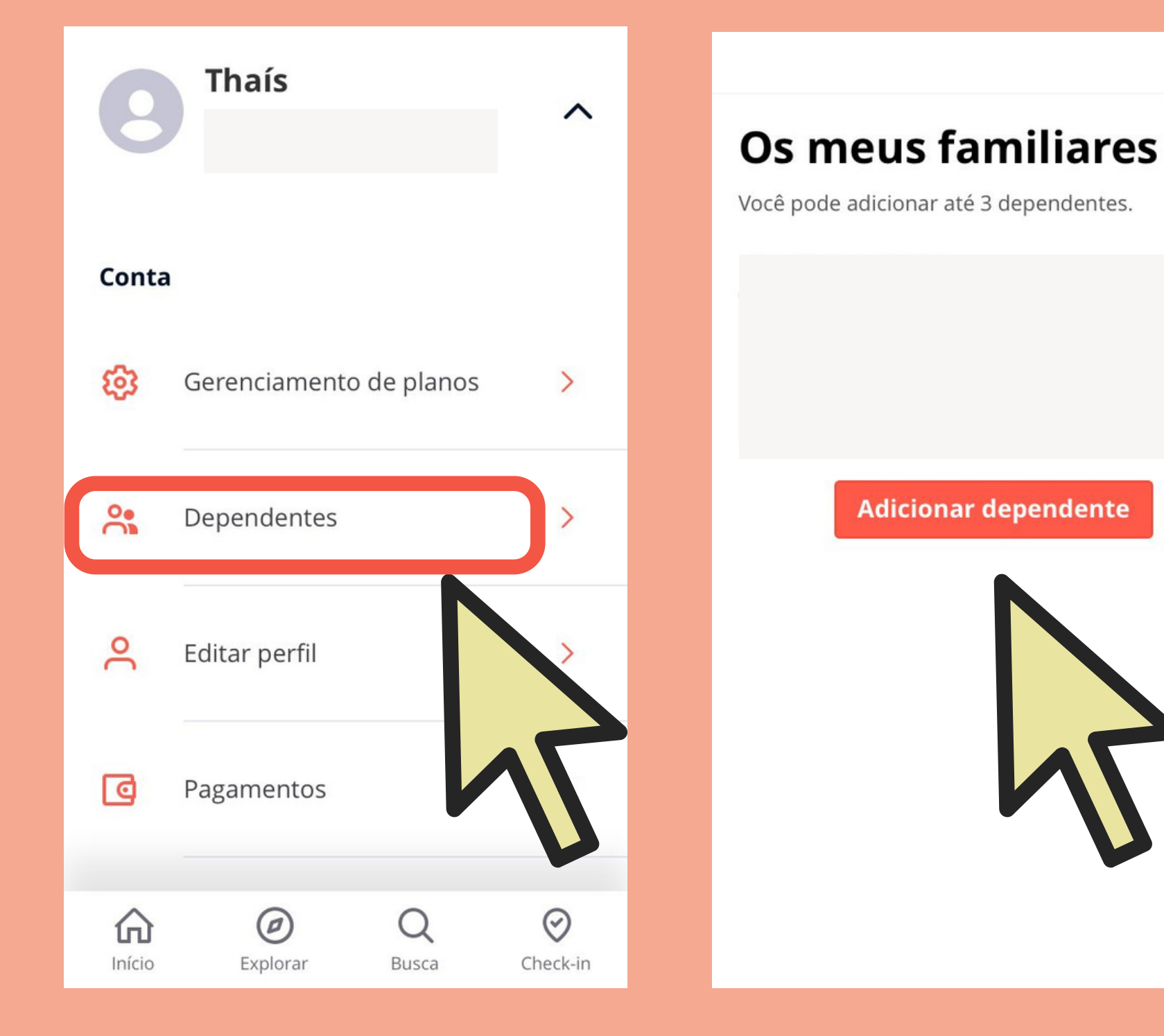

1° - Clique no seu perfil 2° - Clique em dependentes

3° - Clique em adicionar dependentes

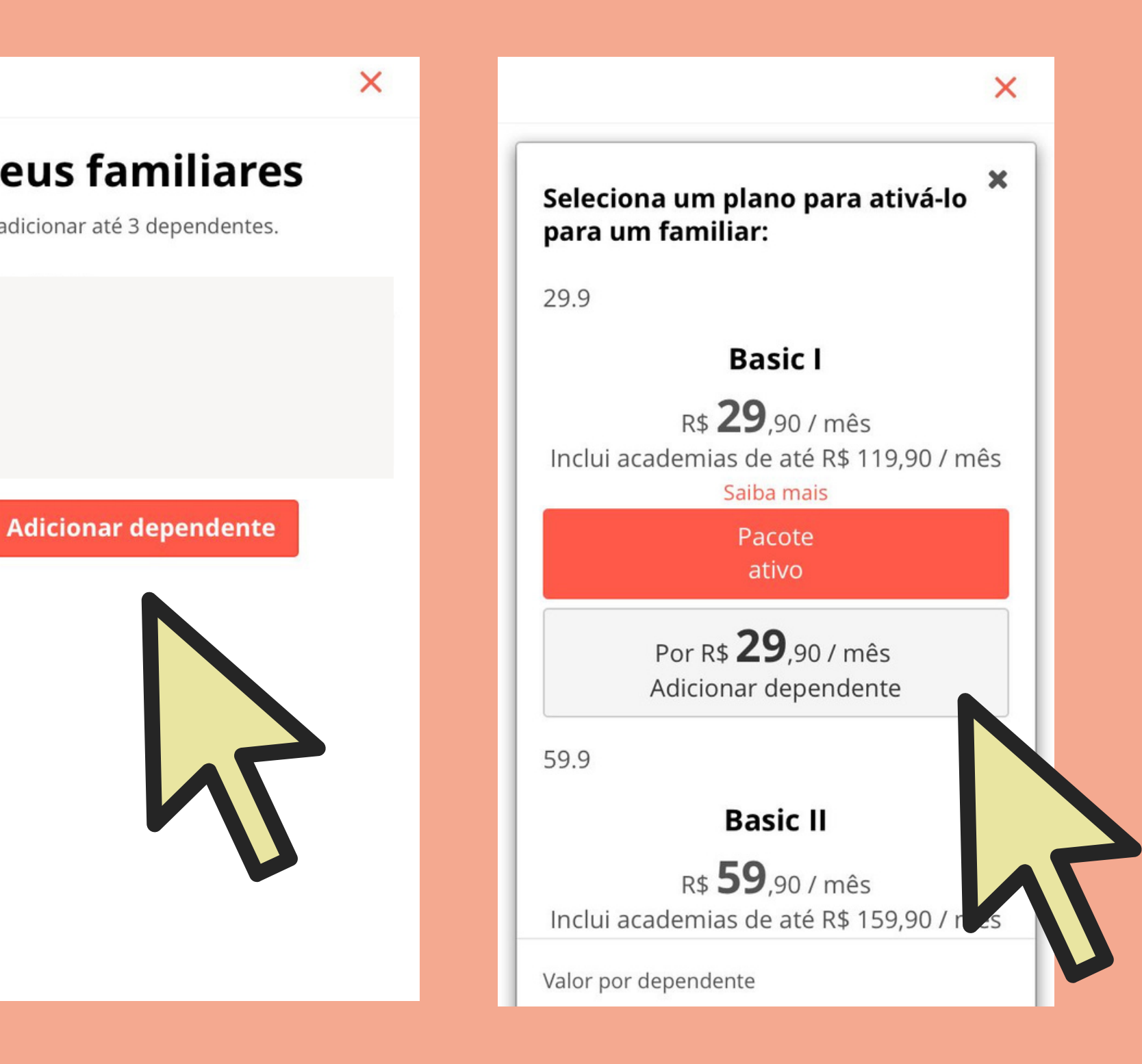

### 4° - Selecione um plano

### 5° - Informe os dados do dependente e clique em pagar plano.

Após esse processo, cada dependente cadastrado receberá um email de confirmação com as instruções para concluir a ativação do plano.

Por isso, cada um deve baixar o aplicativo em seu celular, para concluir o cadastro.

Cada titular poderá incluir até 3 dependentes legais. Em casos excepcionais, entre em contato com a Fundação Tiradentes através do Fale Conosco, disponível em nosso site.

https://www.tiradentes.org.br/fale-conosco

|                                            | nar dependente           |
|--------------------------------------------|--------------------------|
| Incluir novo familiar                      |                          |
| * Nome do d                                | ependente                |
| * CPF do dep                               | endente                  |
| * Email do do                              | ependente                |
| * Email do do                              | ependente<br>acionamento |
| * Email do de<br>* Tipo de rel<br>Felefone | ependente<br>acionamento |

5° - Preencha os dados solicitados

Lembre-se: o email informado deve estar ativo (aquele usado pelo dependente).

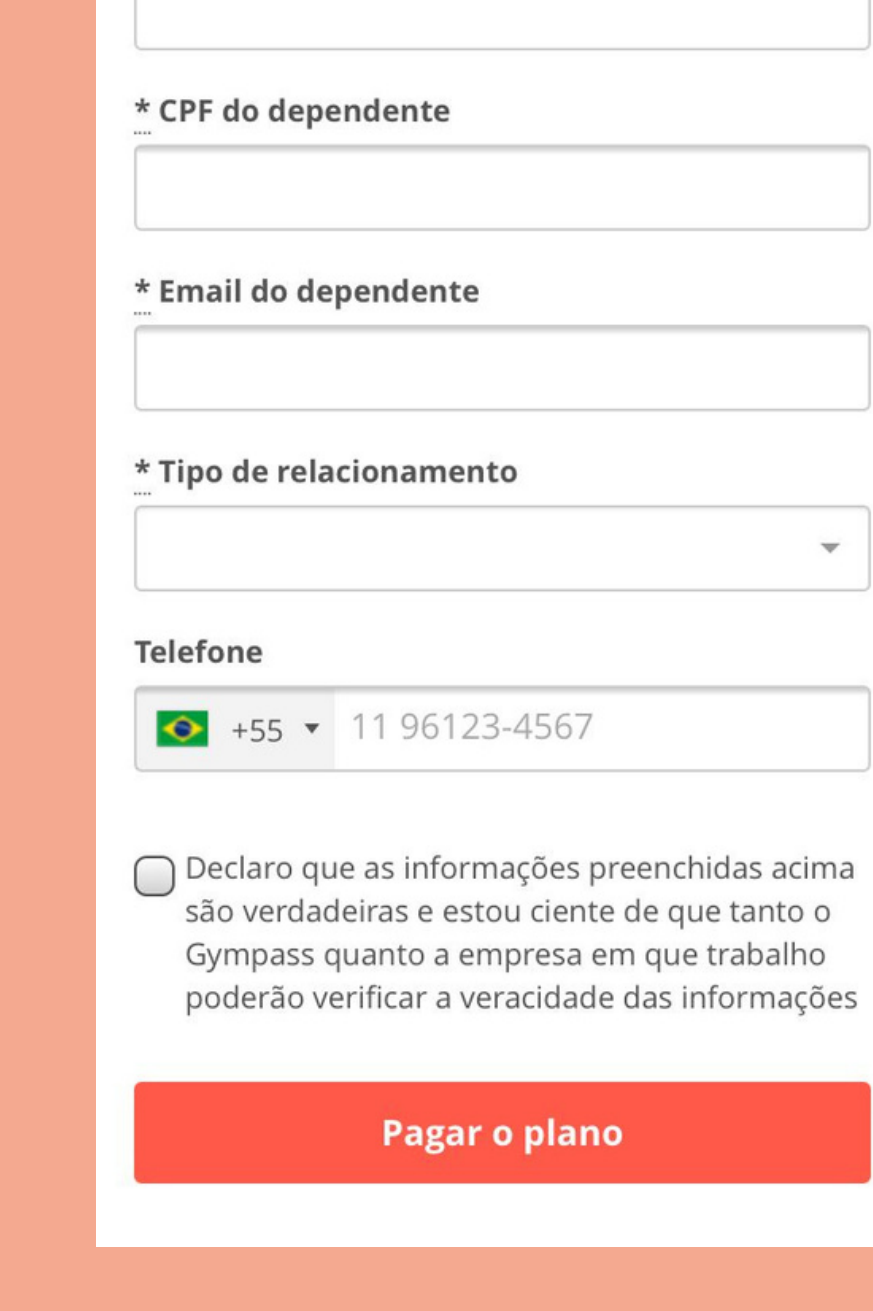

X

### 6° - Clique em enviar o convite ou pagar o plano

FUNDAÇÃO TIRADENTES

## Pronto!

## Agora seu dependente já pode usar o seu benefício!

Em caso de dúvidas, entre em contato com a Fundação Tiradentes através do telefone: 62 3269-3304 (WhatsApp)

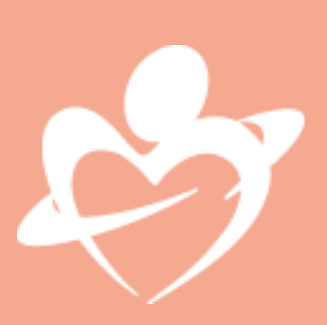